# GENERALSCAN

# GS V20 Digital Tape Measure QUICK START GUIDE

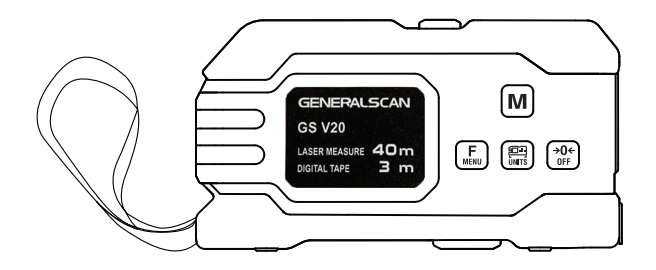

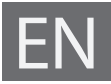

## GENERALSCAN QUICK START GUIDE

This guide introduces the basic using method and the basic parameters of digital tape Bluetooth measure GS V20, you can adjust the settings of your device according to your wishes and get it work easily. If any further questions, please contact us via email **support@generalscan.cloud**.

## COPYRIGHT

GENERALSCAN reserves the right to make changes to any product to improve reliability, function, or design.

GENERALSCAN does not assume any product liability arising out of, or in connection with the application or use of any product, circuit, or application described herein.

#### UNPACKING

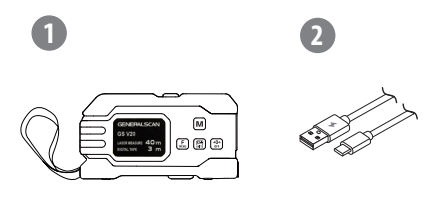

1) GS V20 x 1 2) Type-C Cable

# LASER SAFETY

Do not stare into the laser beam or view directly with optical instruments.

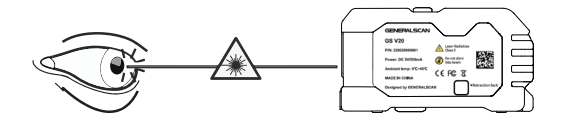

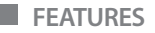

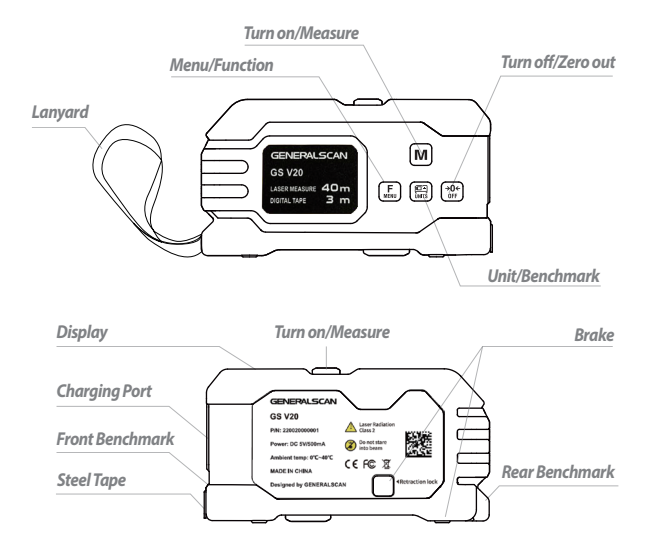

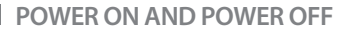

#### Power on

Press  $[\mathbf{M}]$  for about 3 seconds to turn it on.

#### Power off

Press  $\stackrel{\bullet 0+}{\mathbb{O}F}$  button for about 3 seconds to turn it off.

### HOW TO MEASURE

#### Common Measure

Pull out the steel tape to start measure directly. Short press **M** to confirm the measurement data.

#### Laser Measure

The steel tape at zero position, long press **M** to enter into laser continuative measure mode, short press again the [M] to exit laser continuative measure mode.

The steel tape at zero position, short press **M** to enter into laser measure mode, short press again the  $\mathbf{M}$  to record the measurement data.

When measuring in the functional mode, short press  $\overrightarrow{P}$  to return to the previous step of measurement.

# SWITCH MEASURE MODE

Short press (F) to switch length measurement, area measurement, volume measure, Pythagorean measurement, and horizontal measurement.

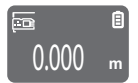

Length Measure

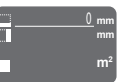

Area Measure

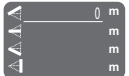

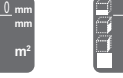

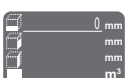

Volume Measure

|                 | 0 | m |
|-----------------|---|---|
| <b>₹</b>        |   | m |
| $\triangleleft$ |   | m |
| <               |   | m |

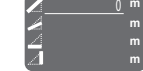

Pythagorean Measure

Pythagorean Measure

#### SWITCH BENCHMARK

Short press () to switch front benchmark and rear benchmark. The benchmark icon will stay on the left above corner.

- 📼 shows in display when it is in front benchmark state.

- shows in display when it is in the state of rear benchmark.

#### SWITCH UNIT

Long press () to switch mm, cm, m, Inchx0.1, FTx0.01, and Inchx1/16&FT. The unit icon will be shown on the display at the right bottom corner.

ZERO OUT

Short press  $\stackrel{\bullet 0 \leftarrow}{}_{\text{PF}}$  to forcibly clear the current measurements.

#### MENU OPERATION

#### **Menu Function**

| Function    |                         |                     |
|-------------|-------------------------|---------------------|
| Button      | Short Press             | Long Press          |
| M           | Page Up                 |                     |
| (F<br>MENU  | Confirm Data            | Enter the Menu Page |
| UNITS       | Page Down               |                     |
| (→0¢<br>OFF | Return to previous Menu |                     |

## INQUIRY MEASURE HISTORY

In this page, short press 🕞 to enter into history inquiry page, short press M or 📰 to page up or page down.

## INQUIRY DEVICE INFORMATION

(i) In this page, short press (F) to check the detailed information about the device.

# OPEN OR CLOSE VOICE

 $\square \in \mathbb{F}$  In this page, short press  $\mathbb{F}$  to enter into selection page, short press

M or E to open or close voice. Short press F to confirm open or close voice.

#### SCREEN ROTATION

In this page, short press fine to enter into the selection page, short press fine or fine to confirm the orientation of screen. Short press fine to confirm the orientation.

#### SOFTWARE DOWNLOAD

Please download the software from our website **www.generalscan.cloud** to record and transfer the measurement data.

#### Service Information

If you have a question of your GENERALSCAN barcode scanner, please visit our service page for assistance.

www.generalscan.cloud/services

# QUICK USER GUIDE

Email: Support@generalscan.cloud

©2023 GENERALSCAN All rights reserved Version 1.1

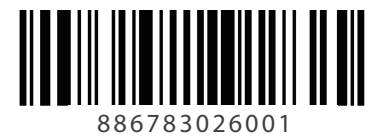